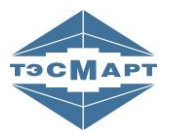

# Компания «Новые Технологии» является представителем «Энергосберегающая компания «ТЭМ»

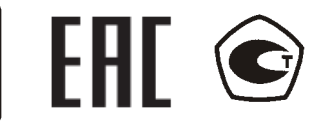

Адаптер АПД-У на базе ТСМ-смарт

### РУКОВОДСТВО ПОЛЬЗОВАТЕЛЯ

### ТСМА.5025.00.00.001 РЭ

**Группа компаний "ТЭМ"** является одним из крупнейших поставщиков оборудования для учета и сбережения тепловой энергии. Активно работает на рынке всех стран Таможенного союза.

#### Основными направлениями деятельности компании являются:

 разработка, производство и поставка приборов учета тепла и расхода жидкости

- разработка, производство и поставка регуляторов температуры

- разработка, производство и поставка термометров

- разработка, производство и поставка защищенного сетевого оборудования

- разработка, производство и поставка поверочных установок

 оказание услуг по контрактным разработкам оборудования для различных областей промышленности

### Группа компаний "ТЭМ" включает в себя:

"Энергосберегающая компания "ТЭМ", г. Москва

НПФ "ТЭМ-прибор", г. Москва

"ТЭСМАРТ-промэнерго", г. Минск

### СОДЕРЖАНИЕ

| 1. | ВВЕДЕНИЕ                                                               | 4    |
|----|------------------------------------------------------------------------|------|
| 2. | ПЕРЕЧЕНЬ СЧИТЫВАЕМЫХ ПРИБОРОВ                                          | 4    |
| 3. | НАЗНАЧЕНИЕ РАЗЪЕМОВ И ИНДИКАТОРОВ АДАПТЕРА АПД-У (АПД-СМАР             | T)5  |
| 4. | ПОРЯДОК РАБОТЫ С АДАПТЕРОМ АПД-У                                       | 6    |
| 5. | КРАТКИЙ ПОРЯДОК РАБОТЫ С WEB-ИНТЕРФЕЙСОМ                               | 7    |
| 6. | ПОДКЛЮЧЕНИЕ К СЕТИ WI-FI АПД-У                                         | 8    |
|    | 6.1. Подключение к сети Wi-Fi АПД-У на ПК                              | 8    |
|    | 6.2. Подключение к АПД-У по сети Wi-Fi с устройств на системе Android. | . 12 |
|    | 6.3. Подключение к АПД-У по сети Wi-Fi с устройств на системе IOS      | .13  |
| 7. | НАЧАЛО РАБОТЫ С ВЕБ-ИНТЕРФЕЙСОМ                                        | .14  |
|    | 7.1. Авторизация                                                       | . 14 |
|    | 7.2. Главная страница                                                  | .16  |
|    | 7.3. Отчеты                                                            | . 17 |
|    |                                                                        |      |

### 1. введение

Настоящее руководство предназначено для ознакомления с порядком работы с адаптером АПД-У (АПД-СМАРТ).

Адаптер АПД-У оборудован аудио-интерфейсом (обозначает голосовыми сообщениями производимые действия).

Адаптер АПД-У имеет web-интерфейс, к которому можно подключиться по Wi-Fi.

### 2. ПЕРЕЧЕНЬ СЧИТЫВАЕМЫХ ПРИБОРОВ

TЭCMA-106 TЭCMA-106 ТЭCMAPT ТЭМ-104 ТЭCMAPT ТЭМ-106 ТЭМ-104 ТСМ РСМ-05.03 ТЭСМАРТ ТЭСМАРТ РТ-05 АРТ-05

### 3. НАЗНАЧЕНИЕ РАЗЪЕМОВ И ИНДИКАТОРОВ АДАПТЕРА АПД-У (АПД-СМАРТ)

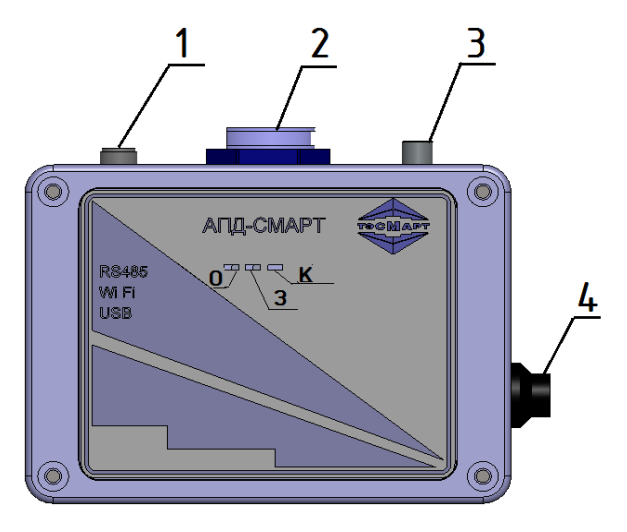

Рис. 3.1

### Назначение разъемов АПД-У (АПД-СМАРТ):

- 1. Зарядка 5V, 2A (кабель в комплекте).
- 2. Разъем USB для подключения внешних устройств.
- Разъем RS-485 (для подключения к теплосчетчику, кабель в комплекте).
- 4. Кнопка включения АПД-У.

### Назначение светодиодных индикаторов.

Зеленый (3) горит при включении АПД-СМАРТ. Красный (К) - при подключении зарядного устройства. Оранжевый (О) мигает при обмене данными по RS-485.

### Варианты исполнения АПД-У.

1. Модификация АПД-У с черной кнопкой с фиксацией: кнопка нажата - прибор выключен, отжата - прибор включен.

При подключении зарядного устройства к АПД-У (прибор выключен) сначала загорается зеленый светодиод, через несколько секунд загорается красный светодиод. Как только красный светодиод погас, батарея АПД-У полностью заряжена, при этом будет гореть зеленый светодиод. При отключении зарядного устройства зеленый светодиод погаснет. 2. Модификация АПД-У с красной кнопкой без фиксации: одинарное нажатие – прибор включен, двойное нажатие на кнопку - прибор выключен. Удержание кнопки более 10 секунд перезагрузит прибор.

При подключении зарядного устройства к АПД-У (прибор выключен) моргает красный светодиод. Как только красный светодиод перестанет моргать и будет гореть постоянно, батарея АПД-У полностью заряжена. При отключении зарядного устройства загорится зеленый диод, прибор включится автоматически. При подключении зарядного устройства к АПД-У (прибор включен) будет гореть зеленый светодиод и будет моргать красный светодиод.

**ВНИМАНИЕ!** Перед длительным использованием рекомендуется полностью зарядить АПД-У. Для зарядки АПД-У требуется зарядное устройство с выходным током не менее 2А (в комплект не входит).

### 4. ПОРЯДОК РАБОТЫ С АДАПТЕРОМ АПД-У

1. Подключить считываемый прибор (теплосчетчик, расходомер или регулятор из перечня в разделе 2) к АПД-У через кабель RS-485 или через переходник USB - RS-232.

2. Проверьте, что на считываемом приборе правильно выставлен канал связи (RS-485 или RS-232(если подключаетесь к адаптеру АПД-У через переходник USB - RS-232)).

3. Включите адаптер АПД-У.

4. Через некоторое время адаптер сообщит о начале считывания суточного архива за 2 месяца. Процесс считывания можно наблюдать по светодиоду на считываемом приборе (RS-485). По окончании считывания АПД-У даст голосовое сообщение о том, что данные считаны и попытки чтения остановлены. Если необходимы только суточные данные за 2 месяца, то адаптер АПД-У можно выключить. В большинстве случаев этого варианта архива достаточно для отчета перед теплоснабжающей организацией.

5. Если адаптер АПД-У не выключить после предыдущего пункта, то примерно через 20 секунд начнется попытка чтения **часового** архива за 7 суток. По окончании считывания АПД-У даст голосовое сообщение, что данные считаны и попытки чтения остановлены. Если необходимы только данные часового архива за 7 суток, то адаптер АПД-У можно выключить.

6. Если адаптер АПД-У не выключить после предыдущего пункта, то примерно через 20 секунд начнется попытка чтения **архива** событий. По окончании считывания АПД-У даст голосовое сообщение,

что данные считаны и попытки чтения остановлены. Если необходимы только данные архива событий, то адаптер АПД-У можно выключить.

7. Если адаптер АПД-У не выключить после предыдущего пункта, то примерно через 20 секунд начнется попытка чтения **полного** архива. По окончании считывания АПД-У даст голосовое сообщение, что данные считаны и попытки чтения остановлены. Если не требуется ручное считывание, то адаптер АПД-У можно выключить.

8. **Ручное считывание**. В этом режиме адаптер АПД-У будет считывать данные с прибора в диапазоне, указанном пользователем в web-интерфейсе (раздел 4, пункт 8). При ручном считывании данных прибор должен быть отключен от адаптера АПД-У и подключаться только после того, как адаптер предложит голосовым сообщением подключить прибор. Далее в web-интерфейсе после установки желаемых значений суточных и часовых данных надо нажать кнопку «Сохранить», затем перейти на первую страницу интерфейса и нажать «Архив». Начнется чтение. По окончании считывания АПД-У даст голосовое сообщение, что данные считаны. Адаптер АПД-У можно выключить.

9. После любого из пунктов (4, 5, 6 и 7) адаптер АПД-У можно выключить, не дожидаясь начала чтения следующего варианта архива данных.

10. Если данные с подключенного прибора считаны успешно, то по окончании считывания каждого из вариантов архива данных прозвучит фраза «Данные считаны».

# 11. Если фраза «Данные считаны» не прозвучит до фразы «Попытки чтения ... остановлены», то данные считать не удалось!

В этом случае необходимо проверить качество подключения проводников и правильность выбора канала связи RS-485 или RS-232 и выключить/включить адаптер АПД-У. Также в таком случае рекомендуем установить в считываемом приборе скорость передачи данных 9600.

12. Перенос данных на флеш-накопитель можно осуществить по окончании считывания любого из выбранных вариантов архива Также флэш-накопитель данных. перенос данных на можно осуществлять независимо от процесса считывания, т.е. когда архивные данные на адаптере АПД-У уже имеются, то его можно в любое время включить и перенести архивные данные на флэшнакопитель. Для этого во включенный адаптер АПД-У необходимо вставить флэш-накопитель и дождаться голосового сообщения, что данные записаны. После этого флэш-накопитель можно извлечь.

### 5. КРАТКИЙ ПОРЯДОК РАБОТЫ С WEB-ИНТЕРФЕЙСОМ

В web-интерфейсе адаптера АПД-У можно напрямую на компьютере просмотреть наличие считанных приборов, скопировать через ftp архивы статистики работы приборов, установить необходимый диапазон считывания (количество часовых записей) для считывания в ручном режиме.

Для работы с web-интерфейсом адаптера АПД-У нужно сделать следующее:

1. Включить адаптер АПД-У.

2. Примерно через 2 минуты в Wi-Fi появится сеть с наименованием типа **ApdSmart** и далее его номер, который указан в его паспорте и на боковой наклейке (например ApdSmart200181212121212).

3. Подключитесь к ней, используя пароль 12341234

4. После установки соединения по Wi-Fi в браузере наберите: <u>http://192.168.10.1:8080</u>

5. На открывшейся странице нажмите кнопку «Авторизация»

6. Во всплывающем окошке наберите имя и пароль (по умолчанию **admin admin**)

7. Смена имени и пароля производится так – нажать кнопу «Настройки» и в на открывшеся странице нажать кнопку «Смена пароля», далее вписать новое имя и пароль. Важно – если пользователь забыл введенные имя/пароль, то для восстановления доступа к адаптеру АПД-У его придется присылать на завод-изготовитель

8. Для установки диапазона считывания (количества суточных и часовых записей) на первой странице web-интерфеса адаптера АПД-У (<u>http://192.168.10.1:8080</u>) нажмите кнопку «Настройки» внизу выбранного прибора. В откраывшемся окне в пункте «Считывание архивов» установите желаемое число суточных и часовых данных и нажмите кнопку «Сохранить». затем перейти на первую страницу интерфейса и нажать «Архив»

9. Сменить пароль к Wi-Fi сети адаптера АПД-У можно нажав на кнопку «Настройки» на первой странице (<u>http://192.168.10.1:8080</u>), далее на открывшейся странице нажать «Настройки сети» и в пункте WLAN измените пароль Wi-Fi.

### 6. ПОДКЛЮЧЕНИЕ К СЕТИ WI-FI АПД-У

### 6.1. Подключение к сети Wi-Fi АПД-У на ПК

Для подключения ПК к сети Wi-Fi, раздаваемой АПД-У, требуется выполнить следующие действия:

- 1. Подать питание на теплосчетчик и включить АПД-У
- 2. Включить Wi-Fi на ПК.

 На ПК список доступных сетей можно увидеть, кликнув левой клавишей мыши по значку «Сети» в нижнем правом углу экрана.

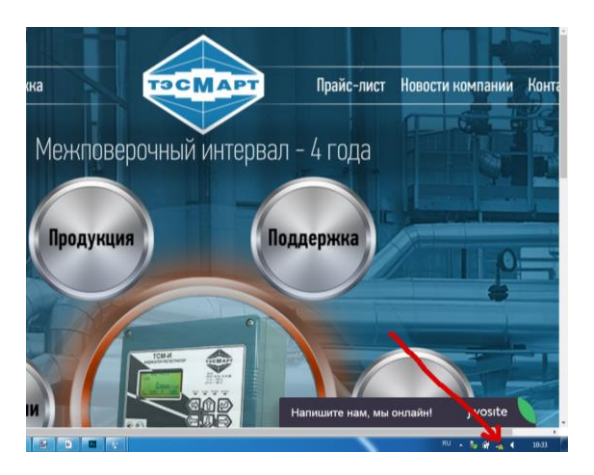

Рис. 6.1

В списке доступных Wi-Fi сетей находим соответствующую сеть. Если она не видна, значит устройство находится вне зоны приема и требуется уменьшить расстояние до прибора.

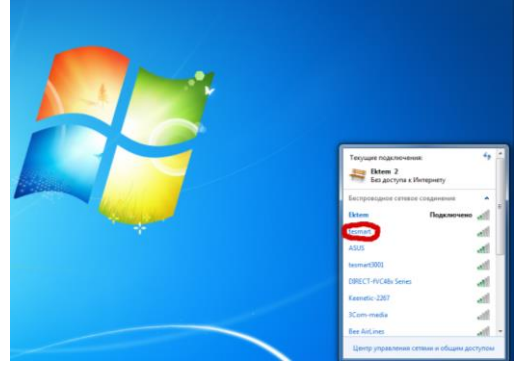

Рис. 6.2

Выбираем сеть и нажимаем «Подключение». В данном руководстве в качестве примера приводится сеть *tesmart* (обычно сеть называется ApdSmart + уникальный номер АПД-У, например, *ApdSmart200181212121212*).

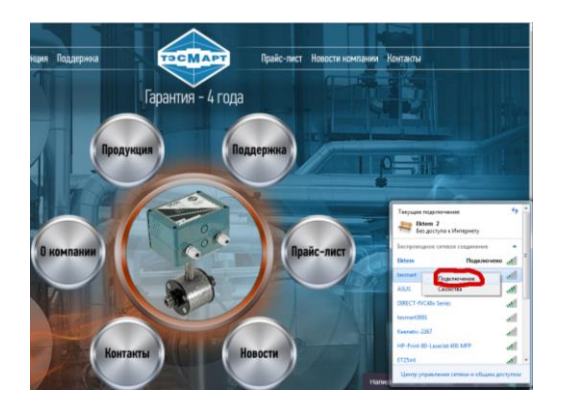

Рис. 6.3

Компьютер выдаст запрос на ввод Ключа безопасности.

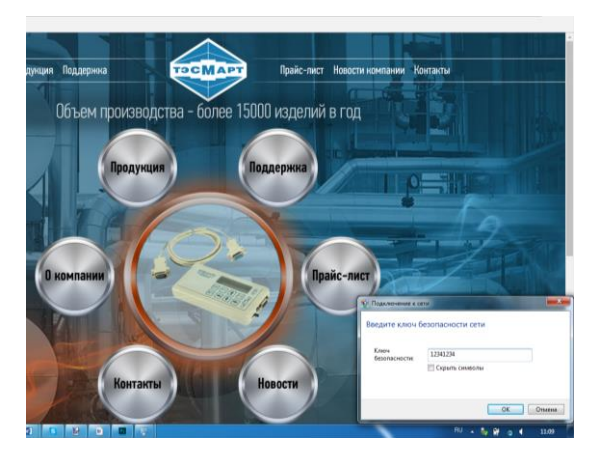

Рис. 6.4

Стандартный ключ безопасности: 12341234 (впоследствии он может быть изменен пользователем). Вводим его в соответствующее поле. На экране должно появиться сообщение о подключении к сети.

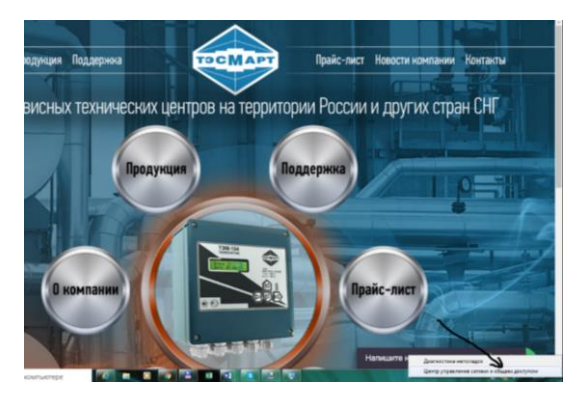

Рис. 6.5

Если все сделано правильно, при включенном приборе и выборе сети *tesmart* (используется в качестве примера) происходит автоматическое подключение к сети.

## 6.2. Подключение к АПД-У по сети Wi-Fi с устройств на системе Android

На устройстве с Android включаем Wi-Fi и открываем список доступных сетей.

💥 Wi-Fi Ektem Подключено tesmart Сохранено, защита WPA2 ASUS Î, Защита WPA2 (Поддерживает WPS) **DIRECT-fVC48x Series** °a Защита WPA2 (Поддерживает WPS) ET25int 7 Защита WPA2 E-tech print **P**A Защита WPA/WPA2 tesmart4001 **P**A Защита WPA2 ---D

Рис. 6.6

Выбираем сеть. Сеть *tesmart* используется в качестве примера. Вводим стандартный пароль 12341234.

Ставим галочку в пункте меню «Показать расширенные функции».

В меню «Параметры IP» нажимаем DHCP.

В настройках прокси-сервера наберите IP-адрес: 192.168.10.1 и порт 8080.

Другие параметры оставляем без изменения.

Нажимаем кнопку «Подключить».

### Приложения для АПД-У в Android

Для системы Android имеется специальное приложение (можно скачать с сайта компании), позволяющее подключиться к вебинтерфейсу адаптера.

## 6.3. Подключение к АПД-У по сети Wi-Fi с устройств на системе IOS.

Включаем Wi-Fi и выбираем сеть. В данном случае сеть tesmart приводится в качестве примера. Вводим пароль 12341234.

| Настройки Wi-Fi                                        |                    |
|--------------------------------------------------------|--------------------|
| Wi-Fi                                                  |                    |
| Новые подключения по сети<br>выключены в Пункте управл | Wi-Fi<br>ения.     |
| ВЫБРАТЬ СЕТЬ                                           |                    |
| 3Com-media                                             | <b>a</b>           |
| ASUS                                                   | ≗ <del>?</del> (j) |
| ASUS_5G                                                | <b>₽ ≈ (j</b>      |
| DIRECT-fVC48x Seri.                                    | 🔒 훅 🚺              |
| Ektem                                                  | ₽ 🗟 (j)            |
| ET25int                                                | ₽ ╤ (j)            |
| tesmart                                                | ₽ 🗟 (j)            |
|                                                        |                    |

Рис. 6.7

Ставим галочку в пункте меню «Показать расширенные функции». В меню «Параметры IP» нажимаем DHCP.

В настройках прокси-сервера наберите IP-адрес: 192.168.10.1 и порт 8080.

Другие параметры оставляем без изменения.

Нажимаем кнопку «Подключить».

### 7. НАЧАЛО РАБОТЫ С ВЕБ-ИНТЕРФЕЙСОМ

Для работы с веб-интерфейсом необходимо на ПК или МУ запустить браузер, ввести в адресной строке IP адрес и, через двоеточие, IP порт. Пример записи: <u>http://192.168.10.1:8080/</u>, где 192.168.10.1 – IP адрес, 8080 – IP порт.

### 7.1. Авторизация

Получение доступа к функциям программы веб-интерфейс требуется авторизоваться.

| CMAPT C                        |                                                                                                    |                                                                              |                                                                    | TCM-CMAPT                                                                                | ТСМ-И) №18                                                      | 100004                           |
|--------------------------------|----------------------------------------------------------------------------------------------------|------------------------------------------------------------------------------|--------------------------------------------------------------------|------------------------------------------------------------------------------------------|-----------------------------------------------------------------|----------------------------------|
| Авторизаци                     | Настройки                                                                                                    | Все показания                                                                |                                                                    |                                                                                          |                                                                 |                                  |
| Прибор Тсм-                    | смарт №0 в сети IP - 09:31:00                                                                                                    | - 26.10.2018                                                                 |                                                                    |                                                                                          |                                                                 |                                  |
| <ul> <li>1. ТСМ-И</li> </ul>   | Отчеты<br>Дата отчета= 29<br>Ошибки на почту= 1<br>Регулярность отчетов, с= 3600                                                   | Порты, датчики<br>Порт синхр. врем<br>Скорость порта си<br>Порт модема= ttyl | контроля<br>ени= ttyS1<br>инхр времени= 9600<br>USB1001            | Сервера Ftp (IP)<br>IP1= 94.230.6.210<br>IP2= 109.188.81.1<br>IP3= 192.168.1.23          | Сервера Ftp (<br>Ftp1 Порт= 21<br>Ftp2 Порт= 22<br>Ftp3 Порт 21 | порты)<br>21                     |
| Текущие показ                  | ания Архив                                                                                                    | Отчеты                                                                       | Настройки                                                          | Конфигуратор                                                                             |                                                                 |                                  |
| Прибор ТЭС                     | MA-106/2 №165056 в сети                                                                                                    | 78-232 - 09:29:00 - 26                                                       | .10.2018                                                           | -                                                                                        |                                                                 | _                                |
| <ul> <li>1. Обратка</li> </ul> | интеграторы тепла и расхода<br>Интегратор Q1 (Гкал)= 352.175<br>Интегратор масса M1(тонн)= 1489<br>Интегратор объема V1(м.куб)= 14 | Мгновенн<br>Расход G1<br>4.041 Объём. ра<br>948.142 Ош. 0                    | ые расходы и ошибки<br>(тонн/ч)= 1.506<br>кх. Gv1(м.куб/ч) = 1.532 | Температура Т1(град<br>Температура Т2(град<br>Температура Т2(град<br>Тип системы: Обрати | ры и формула<br>q.C)= 85.88<br>q.C)= 61.85<br>(а                | Показани<br>Давление<br>Давление |

Рис. 7.1

После клика по кнопке «Авторизация» открывается диалоговое окно:

| C             |                                               | Доступ админи                                                       | стратора |                                                                                              | ×                                                             | ТСМ-И) №18                                                      | 8100004                           |
|---------------|-----------------------------------------------|---------------------------------------------------------------------|----------|----------------------------------------------------------------------------------------------|---------------------------------------------------------------|-----------------------------------------------------------------|-----------------------------------|
| Хетрика       | •                                             | Логин<br>admin                                                      |          |                                                                                              |                                                               |                                                                 |                                   |
| рибор Тсм     | CMAPT Na                                      | Пароль                                                              |          |                                                                                              |                                                               |                                                                 |                                   |
| • 1. ТСМ-И    | Отчеты<br>Дата отче<br>Оцибки на<br>Регулярно |                                                                     |          |                                                                                              | Boitte                                                        | Cepeepa Ptp (<br>Ptp1 Ropre 21<br>Ptp2 Ropre 22<br>Ptp3 Ropr 21 | (порты)<br>21                     |
| Teryupa total | ant i                                         | Apres                                                               | 01       | Harryson -                                                                                   | Redergerse                                                    |                                                                 |                                   |
| Ірибор ТЭС    | MA-106/2                                      | N#165056                                                            | NS-232 - | 00.29:00 - 26.10.2018                                                                        |                                                               |                                                                 |                                   |
| 1: Oбратка    | Интеграто<br>Интегратор<br>Интегратор         | ры тепла и расхода<br>p Q1 (Гкал)= 352.175<br>р масса М1(тонн)= 146 | 104.041  | Меновенные расходы и ошибки<br>Расход G1(тонніч)= 1.508<br>Объём. расх. Gv1(и.куб/ч) = 1.532 | Текущие температу<br>Температура Т1(гра<br>Температура Т2(гра | уры и формула<br>д С)= 85.88<br>д С)= 61.85                     | Показание<br>Давление<br>Давление |

Рис. 7.2

В соответствующих полях латинскими буквами вводим Логин (имя пользователя) и Пароль, которые по своему усмотрению назначает пользователь. Рекомендуем для безопасности системы выбрать пароль длиной не менее 6 символов. По умолчанию на заводе-изготовителе логин и пароль устанавливаются admin / admin.

При корректном вводе имени и пароля открывается главное окно с сообщением о завершении авторизации и доступности действий администратора.

| C TAN                          | A                                                                                                    | вторизация за<br>дминистратор          | вершена. Вам доступны действия<br>а                                                                   | × :M-CMAPT                                                                            | (ТСМ-И) №18                                                   | 100004                           |
|--------------------------------|----------------------------------------------------------------------------------------------------|----------------------------------------|----------------------------------------------------------------------------------------------------|---------------------------------------------------------------------------------------|---------------------------------------------------------------|----------------------------------|
| Настройки                      | Все показания                                                                                                    |                                        |                                                                                                    |                                                                                       |                                                               |                                  |
| рибор Тсм-                     | смарт №0 в сети IP - 09:3                                                                                            | 33:00 - 26.10.20                       | 018                                                                                                   |                                                                                       |                                                               |                                  |
| <ul> <li>1. ТСМ-И</li> </ul>   | Отчеты<br>Дата отчета= 29<br>Ошибки на почту= 1<br>Регулярность отчетов, c= 380                                      | Порта<br>Скоро<br>00 Порта             | ы, датчики контроля<br>синхр. времени= ttyS1<br>сть порта синхр времени= 9600<br>иодема= ttyUSB1001   | Сервера Ftp (IP)<br>IP1= 94.230.6.210<br>IP2= 109.188.81.1<br>IP3= 192.168.1.23       | Сервера Ftp<br>Ftp1 Порт= 21<br>Ftp2 Порт= 22<br>Ftp3 Порт 21 | (порты)<br>21                    |
| Текущие показ                  | ания Архите                                                                                                    | OT                                     | четы Настройки                                                                                        | Конфигуратор                                                                          |                                                               |                                  |
| Трибор ТЭС                     | MA-106/2 №165056 <b>в с</b> е                                                                                        | ти RS-232 - 0                          | 09:29:00 - 26.10.2018                                                                                 |                                                                                       |                                                               |                                  |
| <ul> <li>1. Обратка</li> </ul> | Интеграторы тепла и расхо<br>Интегратор Q1 (Гкал)= 352.1<br>Интегратор масса M1(тонн)=<br>Интегратор объема V1(м.куб | рда<br>75<br>14694.041<br>)= 14948.142 | Мгновенные расходы и ошибки<br>Расход G1(тонн/ч)= 1.508<br>Объём. расх. Gv1(м.куб/ч) = 1.532<br>Ош. 0 | Текущие температу<br>Температура Т1(гра,<br>Температура Т2(гра,<br>Тип системы: Обрат | и формула<br>д.С)= 85.88<br>д.С)= 61.85<br>ка                 | Показани<br>Давление<br>Давление |

Рис. 7.3

Процедура авторизации на других устройствах, в системах Android, IOS, Линукс и др. такая же.

### 7.2. Главная страница

При подключении к АПД-У открывается главная страница вебинтерфейса.

|                                |                                                                        |                   |                                                              |                                                              |                                                  | 0004         |
|--------------------------------|------------------------------------------------------------------------|-------------------|--------------------------------------------------------------|--------------------------------------------------------------|--------------------------------------------------|--------------|
| Настройки                      | Все показания                                                          |                   |                                                              |                                                              |                                                  |              |
| Трибор Тсм                     | -смарт №0 в сети IP - 15:26:00                                         | - 29.10.2         | 018                                                          |                                                              |                                                  |              |
| • 1. ТСМ-И                     | Отчеты                                                                 | Порты             | датчики контроля                                             | Сервера Ftp (IP)                                             | Сервера Ftp (по                                  | рты)         |
|                                | Дата отчета= 29<br>Ошибки на почту= 1<br>Регулярность отчетов, с= 3600 | Порт си<br>Скорос | нхр. времени= ttyS1<br>ть порта синхр времени= 9600          | IP1= 94.230.6.210<br>IP2= 109.188.81.1<br>IP3= 192.168.1.249 | Ftp1 Порт= 21<br>Ftp2 Порт= 2221<br>Ftp3 Порт 21 |              |
|                                |                                                                        | 0                 |                                                              | Vandamana                                                    |                                                  |              |
| Трибор ТЭС                     | СМА-106/2 №165056 в сети                                               | RS-232 -          | 15:36:00 - 29.10.2018                                        |                                                              |                                                  |              |
| <ul> <li>1. Обратка</li> </ul> | Интеграторы тепла и расхода                                            |                   | Мгновенные расходы и ошибк                                   | и Текущие темпера                                            | туры и формула                                   | Пок          |
|                                | Интегратор Q1 (Гкал)= 355.016<br>Интегратор масса М1(тонн)= 148        | 12.214            | Расход G1(тонн/ч)= 1.509<br>Объём. расх. Gv1(м.куб/ч) = 1.53 | Температура Т1(п<br>5 Температура Т2(п<br>Тип системы: Обр   | рад.С)= 85.89<br>рад.С)= 61.86<br>атка           | Дав.<br>Дав. |

Рис. 7.4

В верхней части страницы отображается информация о АПД-У (<u>Прибор Тсм-смарт №0</u>), здесь же находятся кнопки управления АПД-У.

Далее представляется информация, поступающая с теплосчетчика.

На информационной строке отображаются марка и номер прибора (ов), подключение (не подключение) прибора к сети, каналы связи с внешними устройствами, текущие время и дата.

Информация о системе включает: название схемы теплоснабжения, данные о мгновенных расходах теплоносителя и ошибках, текущих температурах и формуле, давлении в системе, интеграторы времени и т.д. Для просмотра всех интеграторов необходимо перемещать ползунок внизу таблицы вправо; если приборов несколько, появляется вертикальная полоса прокрутки.

### 7.3. Отчеты

С главной страницы, нажав соответствующую кнопку, переходим на страницу «Отчеты».

| 10.1 |                                                                                                    |                          |               |                   | + C TIONER      |               |
|------|----------------------------------------------------------------------------------------------------|--------------------------|---------------|-------------------|-----------------|---------------|
|      | ×                                                                                                    |                          |               |                   |                 |               |
| ¥ 📑  | 👾 👻 Страница 🕶 Безопасность 🕶 Сервис 🕶                                                                                                    | 0• ¢ 0 🕫 🔍 🐘             |               |                   |                 |               |
|      | TECMAPT Č                                                                                                    |                          |               | т                 | CM-CMAPT (TCM-I | ⁄l) №00000002 |
|      | Назад Печать                                                                                                    |                          |               |                   |                 |               |
|      | Отчёты                                                                                                    |                          |               |                   |                 |               |
|      | Период времени                                                                                                    |                          |               |                   |                 |               |
|      | 16 4 2018 15 5 2018                                                                                                    |                          |               |                   |                 |               |
|      |                                                                                                    |                          |               |                   |                 |               |
|      | 1. Р-Подача                                                                                                    |                          |               |                   |                 |               |
|      | 1. Р-Подача<br>Отчёты Графики                                                                                                    |                          |               |                   |                 |               |
|      | 1. Р-Подеча           Отчёты         Графики           Стандартный вид         Мои отчёт                                                                                 | ы                        |               |                   |                 |               |
|      | 1. Р-Подека           Отчёты         Графики           Стандартный вид         Мои отчёт                                                                                 | ы                        |               |                   |                 |               |
|      | 1. Р-Подена           Отчеты         Графики           Стандартный вид         Мои отчёт           Ведомость учёта парамет<br>с 16.04.2016 по 15.05.2016         Адес ус | ы<br>ров ресурсопотребле | эния. Среднес | уточные статистич | еские данные    |               |

Рис. 7.5

Информационная строка содержит данные о марке прибора, его заводском номере, его нахождении (не нахождении в сети), текущих времени и дате.

Далее следует указание на систему (в нашем примере «Р-Подача»). Если систем несколько, кнопок, соответственно, будет такое же количество; выбор интересующей системы осуществляется нажатием кнопки.

Отчет может быть сформирован в виде таблицы (кнопка «Стандартный вид»), либо графика.

Ведомость учёта параметров ресурсопотребления. Прибор ТЭСМА-106/2 №440020 Среднесуточные статистические данные с 29.07.2018 по 28.08.2018 Адрес установки:

| Дата       | Энерги | я, Гкал | ι.    | Масса, т | онн     | dM, тон | н | Темпе | р <mark>атур</mark> а, | град. С |       | Давл |
|------------|--------|---------|-------|----------|---------|---------|---|-------|------------------------|---------|-------|------|
|            | Q      | Qot     | Qгвс  | M1       | M2      | +       |   | T1    | T2                     | тз      | dT    | P1   |
| 29.07.2018 | 0.000  | 0.000   | 0.000 | 0.000    | 0.000   |         | 0 | 71.90 | 54.63                  | 50.60   | 17.27 | 0.70 |
| 30.07.2018 | 0.000  | 0.000   | 0.000 | 0.000    | 0.000   |         | 0 | 71.97 | 54.71                  | 50.68   | 17.26 | 0.70 |
| 31.07.2018 | 0.000  | 0.000   | 0.000 | 0.000    | 0.000   |         | 0 | 72.03 | 54.77                  | 50.74   | 17.26 | 0.70 |
| 01.08.2018 | 4.692  | 3.91    | 0.78  | 259.947  | 214.519 | 45.43   |   | 72.03 | 54.76                  | 50.75   | 17.27 | 0.70 |
| 02.08.2018 | 10.423 | 8.69    | 1.74  | 577.554  | 476.987 | 100.57  |   | 72.01 | 54.74                  | 50.72   | 17.27 | 0.70 |
| 03.08.2018 | 10.406 | 8.67    | 1.73  | 576.630  | 476.305 | 100.32  |   | 72.00 | 54.72                  | 50.70   | 17.28 | 0.70 |
| 04.08.2018 | 10.387 | 8.66    | 1.73  | 575.548  | 475.295 | 100.25  |   | 71.97 | 54.70                  | 50.67   | 17.27 | 0.70 |
| 05.08.2018 | 10.369 | 8.64    | 1.73  | 574.607  | 474.410 | 100.2   |   | 71.95 | 54.68                  | 50.65   | 17.27 | 0.70 |

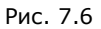

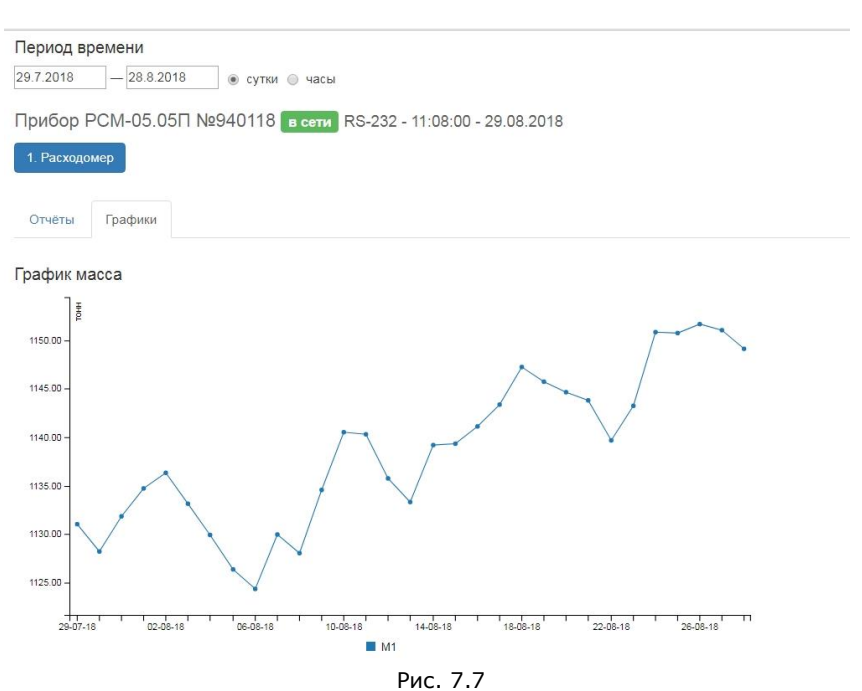

Функция «Мои отчеты» дает возможность сформировать отчет по шаблону, заданному пользователем. Для этого в выплывающем при

нажатии на кнопку «Мои отчеты» меню необходимо последовательно выбрать требуемые параметры, каждый раз нажимая ОК. Шаблон автоматически сохраняется, и в дальнейшем интеграторы будут представляться в заданном пользователем виде.

| висы 🗢 tesmart.by/contacts                                                                                                    | Энергия, Гкал.                                                                                                    |         |
|----------------------------------------------------------------------------------------------------|----------------------------------------------------------------------------------------------------|---------|
| Назад       Печать         ОТЧёты       Период времени         29.7.2018       — 28.8.2018       © сутки       часы         Прибор ТЭСМА-106/2 №440020       в сети         1. Открытая система | Масса, тонн<br>dM, тонн<br>Температура, град. С<br>Давление, МПа<br>Нар.,ч<br>Энергия Q, Гкал.<br>Масса M1, тонн<br>Масса M2, тонн<br>dM+, тонн<br>dM-, тонн<br>dM-, тонн<br>Teмп. T1, град.С<br>Teмп. T2, град.С<br>Teмп. T3, град.С<br>dT, град.С<br>Давл. Р1, МПа<br>Давл. Р2, МПа<br>Давл. Р3, МПа<br>Ош. | 08.2018 |
| Стандартный вид Мои отчёты Добавить поле                                                                                                    | Энергия Q, Гкал. 🔹                                                                                                    | OK      |

Рис. 7.8

|                                                                                                    |                                                                                                    |                                                                                   |                                                                     |                                         |                           | T                                                                                                    | CM-CMAPT (TCM                                                 | -И) №18100001                                          |
|----------------------------------------------------------------------------------------------------|----------------------------------------------------------------------------------------------------|-----------------------------------------------------------------------------------|---------------------------------------------------------------------|-----------------------------------------|---------------------------|----------------------------------------------------------------------------------------------------|---------------------------------------------------------------|--------------------------------------------------------|
| Назад Пе                                                                                                    | чать                                                                                                    |                                                                                   |                                                                     |                                         |                           |                                                                                                    |                                                               |                                                        |
| Отчёть                                                                                                    | bl                                                                                                    |                                                                                   |                                                                     |                                         |                           |                                                                                                    |                                                               |                                                        |
| Период вр                                                                                                    | емени                                                                                                    |                                                                                   |                                                                     |                                         |                           |                                                                                                    |                                                               |                                                        |
| 29.7.2018                                                                                                    | - 28.8.2018                                                                                              | сутки 🔘 ч                                                                         | асы                                                                 |                                         |                           |                                                                                                    |                                                               |                                                        |
|                                                                                                    |                                                                                                    |                                                                                   |                                                                     |                                         |                           |                                                                                                    |                                                               |                                                        |
| Прибор Т                                                                                                    | 9CMA-106/2 №44                                                                                           | 0020 н                                                                            | е в сети R                                                          | 5-232 - 10                              | :50:0                     | 0 - 29.08.2018                                                                                                    |                                                               |                                                        |
| 1. Открытая                                                                                                   | система                                                                                                  |                                                                                   |                                                                     |                                         |                           |                                                                                                    |                                                               |                                                        |
|                                                                                                    |                                                                                                    |                                                                                   |                                                                     |                                         |                           |                                                                                                    |                                                               |                                                        |
|                                                                                                    |                                                                                                    |                                                                                   |                                                                     |                                         |                           |                                                                                                    |                                                               |                                                        |
| Стандартнь                                                                                                    | й вид Мои отчёты                                                                                         |                                                                                   |                                                                     |                                         |                           |                                                                                                    |                                                               |                                                        |
|                                                                                                    |                                                                                                    | дооавить                                                                          | поле                                                                |                                         |                           | <ul> <li>OK</li> </ul>                                                                                                    |                                                               |                                                        |
|                                                                                                    |                                                                                                    | дооавить                                                                          | поле                                                                |                                         |                           | ▼ OK                                                                                                    |                                                               |                                                        |
| D                                                                                                    |                                                                                                    | дооавить                                                                          | поле                                                                |                                         |                           |                                                                                                    |                                                               |                                                        |
| Ведомость<br>Среднесуточные                                                                                   | учёта параметров<br>статистические данные с 25                                                           | pecypcor                                                                          | поле<br>потреблени<br>28.08.2018                                    | ия. Прибо                               | op T3                     | т ок<br>ЭСМА-106/2 №440                                                                                                    | 020                                                           |                                                        |
| Ведомость<br>Среднесуточные<br>Адрес установки                                                                | учёта параметров<br>статистические данные с 25<br>гг                                                     | ресурсог                                                                          | поле<br>потреблени<br>28.08.2018                                    | ия. Прибо                               | op T3                     | • OK<br>9CMA-106/2 №440                                                                                                    | 020                                                           |                                                        |
| Ведомость<br>Среднесуточные<br>Адрес установки<br>Дата                                                        | учёта параметров<br>статистические данные с 25<br>Энергия Q, Гкал. ×                                     | pecypcor<br>07.2018 no 2<br>Macca, To                                             | поле<br>потреблени<br>28.08.2018<br>онн ×                           | ия. Прибо<br>dM, тонн                   | op T3<br>×                | <ul> <li>• ОК</li> <li>ЭСМА-106/2 №440</li> <li>Энергия Q, Гкал. ×</li> </ul>                                                             | 020<br>Масса M1, тонн ×                                       | Масса М2, тонн ×                                       |
| Ведомость<br>Среднесуточные<br>Адрес установки<br>Дата                                                        | учёта параметров<br>статистические данные с 25<br><br>Энергия Q, Гкал. ×                                 | pecypcor<br>.07.2018 no :<br>Macca, ro<br>M1                                      | потреблени<br>28.08.2018<br>онн ×<br>M2                             | ия. Прибо<br>dM, тонн<br>+              | op T3<br>×                | <ul> <li>• ОК</li> <li>ЭСМА-106/2 №440</li> <li>Энергия Q, Гкал. ×</li> </ul>                                                             | 020<br>Масса M1, тонн ×                                       | Масса М2, тонн ×                                       |
| Ведомость<br>Среднесуточныя<br>Адрес установки<br>Дата<br>29.07.2018                                          | учёта параметров<br>в статистические данные с 25<br>:<br>Энергия Q, Гкал. ×<br>0.000                     | ресурсог<br>.07.2018 по.<br>Масса, то<br>М1<br>0.000                              | полеблени<br>28.08.2018<br>Онн ×<br>M2<br>0.000                     | ия. Прибо<br>dM, тонн<br>+<br>          | op T3<br>×<br>-<br>0      | <ul> <li>▼ ОК</li> <li>ЭСМА-106/2 №440</li> <li>Энергия Q, Гкал. ×</li> <li>0.000</li> </ul>                                              | 020<br>Масса M1, тонн ×<br>0.000                              | <b>Масса М2, тонн</b> ×<br>0.000                       |
| Ведомость<br>Среднесуточныя<br>Адрес установки<br>Дата<br>29.07.2018<br>30.07.2018                            | учёта параметров<br>статистические данные с 25<br>знергия Q, Гкал. ×<br>0.000<br>0.000                   | ресурсог<br>.07.2018 по :<br>Масса, то<br>M1<br>0.000<br>0.000                    | поле<br>28.08.2018<br>онн ×<br>0.000<br>0.000                       | ия. Прибо<br>dM, тонн<br>+<br>          | op T3<br>×<br>-<br>0      | <ul> <li>▼ ОК</li> <li>Энергия Q, Гкал. ×</li> <li>0.000</li> <li>0.000</li> </ul>                                                        | 020<br>Масса M1, тонн ×<br>0.000<br>0.000                     | <b>Масса M2, тонн</b> ×<br>0.000<br>0.000              |
| Ведомость<br>Среднесуточные<br>Адрес установки<br>Дата<br>29.07.2018<br>30.07.2018<br>31.07.2018              | учёта параметров<br>статистические данные с 25<br>энергия О, Гкал. ×<br>0.000<br>0.000<br>0.000          | ресурсог<br>.07.2018 по 2<br>Масса, то<br>М1<br>0.000<br>0.000<br>0.000           | поле<br>28.08.2018<br>онн ×<br>0.000<br>0.000<br>0.000              | ия. Прибо<br>dM, тонн<br>+<br><br>      | op T3<br>×<br>-<br>0<br>0 | <ul> <li>▼ ОК</li> <li>ЭСМА-106/2 №440</li> <li>Энергия Q, Гкал. ×</li> <li>0.000</li> <li>0.000</li> <li>0.000</li> </ul>                | 020<br>Масса M1, тонн ×<br>0.000<br>0.000<br>0.000            | Масса M2, тонн ×<br>0.000<br>0.000<br>0.000            |
| Ведомость<br>Среднесуточным<br>Адрес установю<br>Дата<br>29.07.2018<br>30.07.2018<br>31.07.2018<br>01.08.2018 | учёта параметров<br>статистические данные с 25<br>энергия О, Гкал. ×<br>0.000<br>0.000<br>0.000<br>4.692 | ресурсог<br>0.07.2018 по<br>Масса, то<br>М1<br>0.000<br>0.000<br>0.000<br>259.947 | полеблени<br>28.08.2018<br>М2<br>0.000<br>0.000<br>0.000<br>214.519 | ия. Прибо<br>dM, тонн<br>+<br><br>45.43 | × -                       | <ul> <li>▼ ОК</li> <li>ЭсМА-106/2 №440</li> <li>энергия Q, Гкал. ×</li> <li>0.000</li> <li>0.000</li> <li>0.000</li> <li>4.692</li> </ul> | 020<br>Масса M1, тонн ×<br>0.000<br>0.000<br>0.000<br>259.947 | Масса M2, тонн ×<br>0.000<br>0.000<br>0.000<br>214.519 |

Рис. 7.9

Полная информация о работе TC, теплопотреблении объекта, состоянии системы представлена в Результирующей таблице, которая открывается при нажатии на кнопку «Стандартный вид».

#### Результирующая таблица

c 16.04.2018 no 15.05.2018

| Тип прибора                            |          | ТЭМ-104  |
|----------------------------------------|----------|----------|
| Гип системы                            |          | Р-Подача |
| Диаметр, мм                            | Ду1      | 32       |
| Минимальный расход, м <sup>е</sup> /ч  | Gmin1    | 0.08     |
| Максимальный расход, м <sup>е</sup> /ч | Gmax1    | 30.00    |
| Импульсн. коэфф. л/имп.                | Kv1      |          |
| Частота, КГц                           | Fmax1    |          |
| Общее время работы системы, ч          | Тобщ     | 718.88   |
| Интегр. времени нач.пер, ч             | Тнар.н.п | 608.59   |
| Интегр. времени кон.пер, ч             | Тнар.к.п | 1327.48  |
| Наработка. за пер., ч                  | Тнар     | 718.88   |
| Интегр. расхода за период,тонн         | M1       | 7594.26  |
| Интегр. расхода нач.пер,тонн           | М1.н.п   | 6369     |
| Интегр. расхода кон.пер,тонн           | М1.к.п   | 13963.26 |
| Время работы в ошибке 1, ч.            | dTGmin   | 0        |
| Ошибка 1 - расход меньше Gmin          |          |          |
| Время работы в ошибке 2, ч.            | dTGmax   | 0        |
| Ошибка 2 - расход больше Gmax          |          |          |
| Подпись Потребителя                    |          |          |